## AsrUefiLogo utility SOP

You can make a boot logo by yourself, and you can make with "F2" logo or without "F2" logo as below screen shop.

With "F2" logo

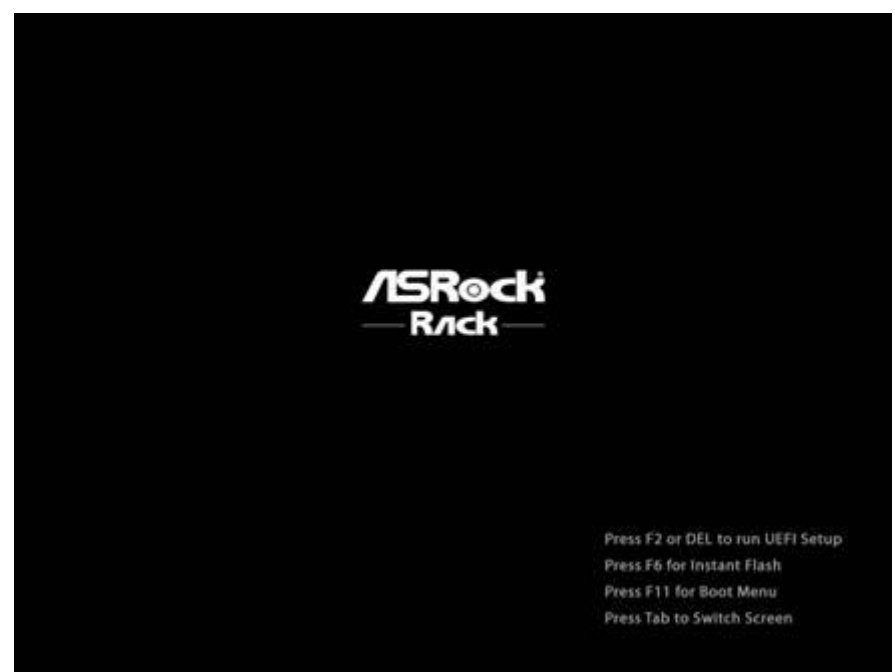

Without "F2" logo

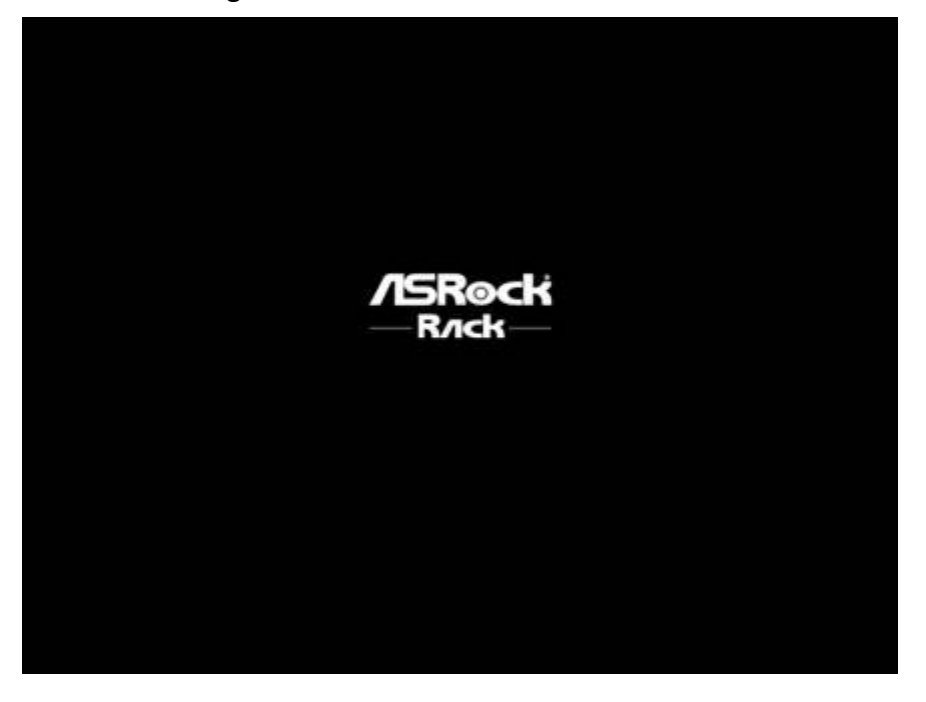

## A. With F1 Logo

1. Put "AsrUefiLogo.exe", BIOS FW file (P602\_S61.10A) and Logo picture (sample.jpg) under the same folder as below screen shop

ie: Please check the size of picture is less than 40KB.(For example: use jpg or png format instead of bmp format)

| 🍶 🗕 logo                          |              |                   | 👻 🚱 Search logo |          |  |  |
|-----------------------------------|--------------|-------------------|-----------------|----------|--|--|
| <ul> <li>Include in li</li> </ul> |              |                   |                 |          |  |  |
| rites                             | Name *       | Date modified     | Туре            | Size     |  |  |
| sktop                             | AsrUefiLogo  | 4/8/2014 3:27 PM  | Application     | 4,434 KB |  |  |
| wnloads                           | P602_S61.10A | 5/16/2014 2:58 PM | 10A File        | 8,192 KB |  |  |
| cent Places                       | sample       | 5/16/2014 6:52 PM | JPEG image      | 30 KB    |  |  |
| ries                              |              |                   |                 |          |  |  |
| cuments                           |              |                   |                 |          |  |  |

2. Edit "sample.jpg" Properties, type NeedF1Logo in Title and Subject as below screen shop

|               | Flevious versions    |   |
|---------------|----------------------|---|
| Property      | Value                |   |
| Description   |                      |   |
| Title         | NeedF1Logo           |   |
| Subject       | NeedF1Logo           |   |
| Rating        | 66666                |   |
| Tags          |                      |   |
| Comments      |                      |   |
| Origin        |                      |   |
| Authors       |                      |   |
| Date taken    |                      |   |
| Program name  |                      |   |
| Date acquired |                      |   |
| Copyright     |                      |   |
| Image         |                      |   |
| Image ID      |                      |   |
| Dimensions    | 1024 x 768           |   |
| Width         | 1024 pixels          | - |
|               | d Descent Laboration |   |

3. Open Windows DOS prompt and go to the folder, check all the files under the same folder.

| C:\Users\Hd<br>Volume in<br>Volume Ser | ministrator\<br>drive C has<br>ial Number i | Desktop/logo/dl:<br>no label.<br>s OCDF-1ACF |                   |
|----------------------------------------|---------------------------------------------|----------------------------------------------|-------------------|
| Directory                              | of C:\Users\                                | Administrator\D                              | esktop\logo       |
| 05/16/2014                             | 06:59 PM                                    | <dir></dir>                                  | 5.4°<br>5.10      |
| 05/16/2014                             | 06:59 PM                                    | <dir></dir>                                  | 21                |
| 4/08/2014                              | Ø3:27 PM                                    | 4.539.904                                    | Asrllef iLogo.exe |
| 15/16/2014                             | 02:58 PM                                    | 8.388.608                                    | P602 \$61.10A     |
| 15/16/2014                             | Ø6:51 PM                                    | 30.266                                       | sample, ing       |
|                                        | 3 File(s                                    | ) 12.958.77                                  | 8 hutes           |
|                                        | 2 Dir(s)                                    | 482 . 743 . 136 . 2                          | 56 hutes free     |

4. Type command line

"AsrUefiLogo BIOS file /R /L=Sample. Jpg /o=Z97EX60.99"

As below screen shop is an example, output new BIOS new FW file is test.01

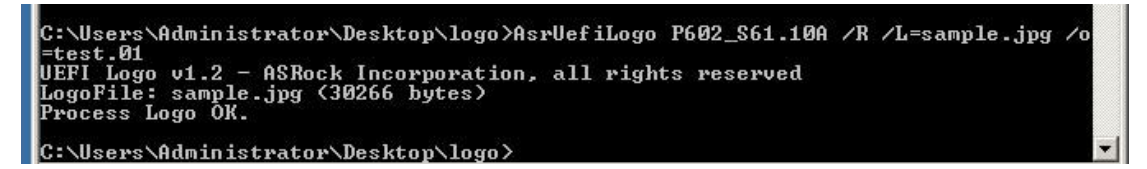

5. Then can see the new file test.01 at the same folder

| C:\Users\Ad<br>=test.01<br>UEFI Logo v<br>LogoFile: s<br>Process Log | ministrator\<br>1.2 - ASRoc}<br>ample.jpg <3<br>o OK.      | Desktop\l<br>Incorpora<br>0266 byte: | ogo>Asr<br>ation,<br>s>  | UefiLogo P602_S61.10A /R /L=sample.jpg /o<br>all rights reserved |
|----------------------------------------------------------------------|------------------------------------------------------------|--------------------------------------|--------------------------|------------------------------------------------------------------|
| C:\Users\Ad<br>Volume in<br>Volume Ser<br>Directory                  | ministrator<br>drive C has<br>ial Number i<br>of C:\Users\ | Desktop\l<br>no label.<br>s OCDF-1A  | ogo>dir<br>CF<br>ator\De | skton\]ogo                                                       |
| 05/16/2014                                                           | 07:03 PM                                                   | <dir></dir>                          |                          |                                                                  |
| 05/16/2014<br>04/08/2014                                             | 07:03 PM<br>03:27 PM                                       | <dir> 4,5</dir>                      | 39,904                   | AsrUefiLogo.exe                                                  |
| 05/16/2014<br>05/16/2014<br>05/16/2014                               | 06:51 PM<br>07:03 PM                                       | 8,3                                  | 30,266<br>38,608         | rouz_sol.lun<br>sample.jpg<br>test.01                            |
|                                                                      | 4 File(s<br>2 Dir(s)                                       | 21,<br>482,732                       | 347,386<br>609,53        | bytes<br>6 bytes free                                            |
| C:\Users\Ad                                                          | ministrator                                                | Desktop\1                            | ogo>                     | ,                                                                |

## B. Without F1 Logo

 Put "AsrUefiLogo.exe", BIOS FW file (P602\_S61.10A) and Logo picture (sample.jpg) under the same folder as below screen shop ie: Please check the size of picture is less than 40KB.(For example: use jpg or png format instead of bmp format)

| Include in lit                  | orary 👻 Share with 👻 New folder |                   |             |          |
|---------------------------------|---------------------------------|-------------------|-------------|----------|
| ites                            | Name *                          | Date modified     | Туре        | Size     |
| sktop<br>wnloads<br>cent Places | AsrUefiLogo                     | 4/8/2014 3:27 PM  | Application | 4,434 KB |
|                                 | P602_S61.10A                    | 5/16/2014 2:58 PM | 10A File    | 8,192 KB |
|                                 | sample                          | 5/16/2014 6:52 PM | JPEG image  | 30 KB    |

2. Edit "sample.jpg" Properties, make sure it's empty in Title and Subject as below screen shop

| Property      | Value       |  |
|---------------|-------------|--|
| Description   |             |  |
| Title         |             |  |
| Subject       |             |  |
| Rating        | 66666       |  |
| Tags          |             |  |
| Comments      |             |  |
| Origin        |             |  |
| Authors       |             |  |
| Date taken    |             |  |
| Program name  |             |  |
| Date acquired |             |  |
| Copyright     |             |  |
| Image         |             |  |
| Image ID      |             |  |
| Dimensions    | 1024 x 768  |  |
| Width         | 1024 pixels |  |
| -             |             |  |

3. Open Windows DOS prompt and go to the folder, check all the files under the same folder.

| C:\Users\Ad<br>Volume in<br>Volume Ser | ministrator\<br>drive C has<br>ial Number i | \Desktop∖logo>di:<br>no label.<br>s OCDF-1ACF | n<br>S            |
|----------------------------------------|---------------------------------------------|-----------------------------------------------|-------------------|
| Directory                              | of C:\Users\                                | Administrator\D                               | esktop∖logo       |
| 05/16/2014                             | Ø6:59 PM                                    | <dir></dir>                                   | 5.5°<br>510       |
| 05/16/2014                             | 06:59 PM                                    | <dir></dir>                                   | 37                |
| 4/08/2014                              | Ø3:27 PM                                    | 4.539.904                                     | Asrllef iLogo.exe |
| 15/16/2014                             | 02:58 PM                                    | 8.388.608                                     | P602 \$61.10A     |
| 15/16/2014                             | Ø6:51 PM                                    | 30.266                                        | sample, ing       |
| JOI LOI BOLL                           | 3 File(s                                    | ) 12.958.77                                   | 8 hutes           |
|                                        | 2 Dir(s)                                    | 482 743 136 2                                 | 56 hutes free     |

4. Type command line

"AsrUefiLogo BIOS file /R /L=Sample. Jpg /o=Z97EX60.99"

As below screen shop is an example, output new BIOS new FW file is test.01

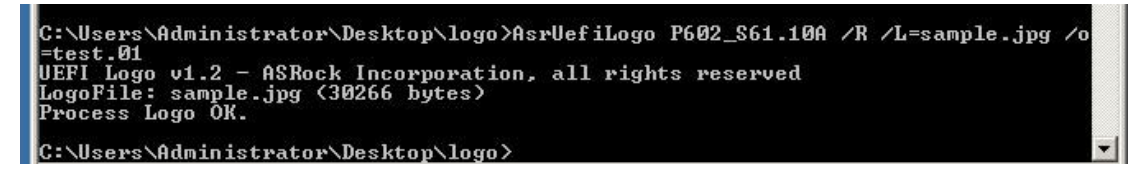

5. Then can see the new file test.01 at the same folder

| C:\Users\Ad<br>=test.01<br>UEFI Logo v<br>LogoFile: s<br>Process Log | ministrator\<br>1.2 - ASRoc}<br>ample.jpg <3<br>o OK.      | Desktop\l<br>Incorpora<br>0266 byte: | ogo>Asr<br>ation,<br>s>  | UefiLogo P602_S61.10A /R /L=sample.jpg /o<br>all rights reserved |
|----------------------------------------------------------------------|------------------------------------------------------------|--------------------------------------|--------------------------|------------------------------------------------------------------|
| C:\Users\Ad<br>Volume in<br>Volume Ser<br>Directory                  | ministrator<br>drive C has<br>ial Number i<br>of C:\Users\ | Desktop\l<br>no label.<br>s OCDF-1A  | ogo>dir<br>CF<br>ator\De | skton\]ogo                                                       |
| 05/16/2014                                                           | 07:03 PM                                                   | <dir></dir>                          |                          |                                                                  |
| 05/16/2014<br>04/08/2014                                             | 07:03 PM<br>03:27 PM                                       | <dir> 4,5</dir>                      | 39,904                   | AsrUefiLogo.exe                                                  |
| 05/16/2014<br>05/16/2014<br>05/16/2014                               | 06:51 PM<br>07:03 PM                                       | 8,3                                  | 30,266<br>38,608         | rouz_sol.lun<br>sample.jpg<br>test.01                            |
|                                                                      | 4 File(s<br>2 Dir(s)                                       | 21,<br>482,732                       | 347,386<br>609,53        | bytes<br>6 bytes free                                            |
| C:\Users\Ad                                                          | ministrator                                                | Desktop\1                            | ogo>                     | ,                                                                |